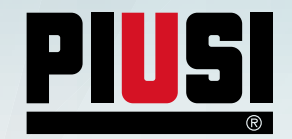

Fluid Handling Innovation

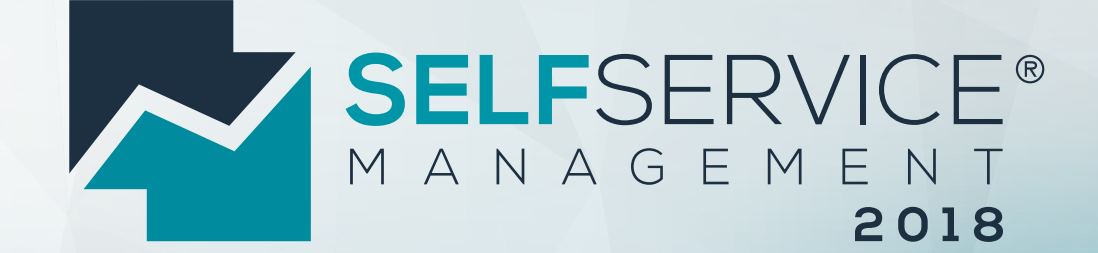

11000 11

## **IL NUOVO SELF SERVICE MANAGEMENT 2018**

LE NOUVEAU SELF SERVICE MANAGEMENT 2018 · DAS NEUE SELF SERVICE MANAGEMENT 2018

LA NUOVA INTERFACCIA CHE RENDE TUTTO **PIU FUNZIONALE** EDECISAMENTE PIÙ MODERNO. 

La nuova interfaccia di Self Service Management 2018 risponde ancora alle tue esigenze di sempre. Ma lo fa meglio. In modo più intuitivo, decisamente più bello e più flessibile. Quello che PIUSI ti offre è la possibilità di continuare a lavorare con la gamma Self Service Management 1.0 ma dandoti più potenzialità e più efficienza. Perchè nuovo non significa difficile da capire.

### Sei pronto a rifarti gli occhi?

-----

**FR** La nouvelle interface de Self Service Management 2018 répond encore à vos exigences habituelles. Mais elle le fait encore mieux.

De manière plus intuitive, nettement plus belle et plus flexible. Ce que PIUSI vous offre, c'est la possibilité de continuer à travailler avec la gamme Self Service Management 1.0 mais en vous donnant davantage de potentiel et d'efficacité. Parce que nouveau ne signifie pas difficile à comprendre.

### Vous êtes prêts à vous réhabituer ?

DE Die neue Schnittstelle von Self Service Management 2018 erfüllt weiterhin alle kundenseitigen Anforderungen. Aber jetzt auf noch effizientere Weise. Intuitiver, bestimmt viel schöner und flexibler. PIUSI bietet heute die Möglichkeit, die Self Service Management 1.0 Produkte noch effizienter und praktischer zu nutzen. Denn neu bedeutet nicht unbedingt "schwer zu verstehen"!

Sie werden staunen!

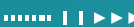

.........

# IL SISTEMA SSM 2018

### LE SYSTÈME SSM 2018 • DAS SSM SYSTEM 2018

Self Service Management 2018

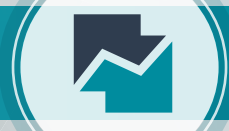

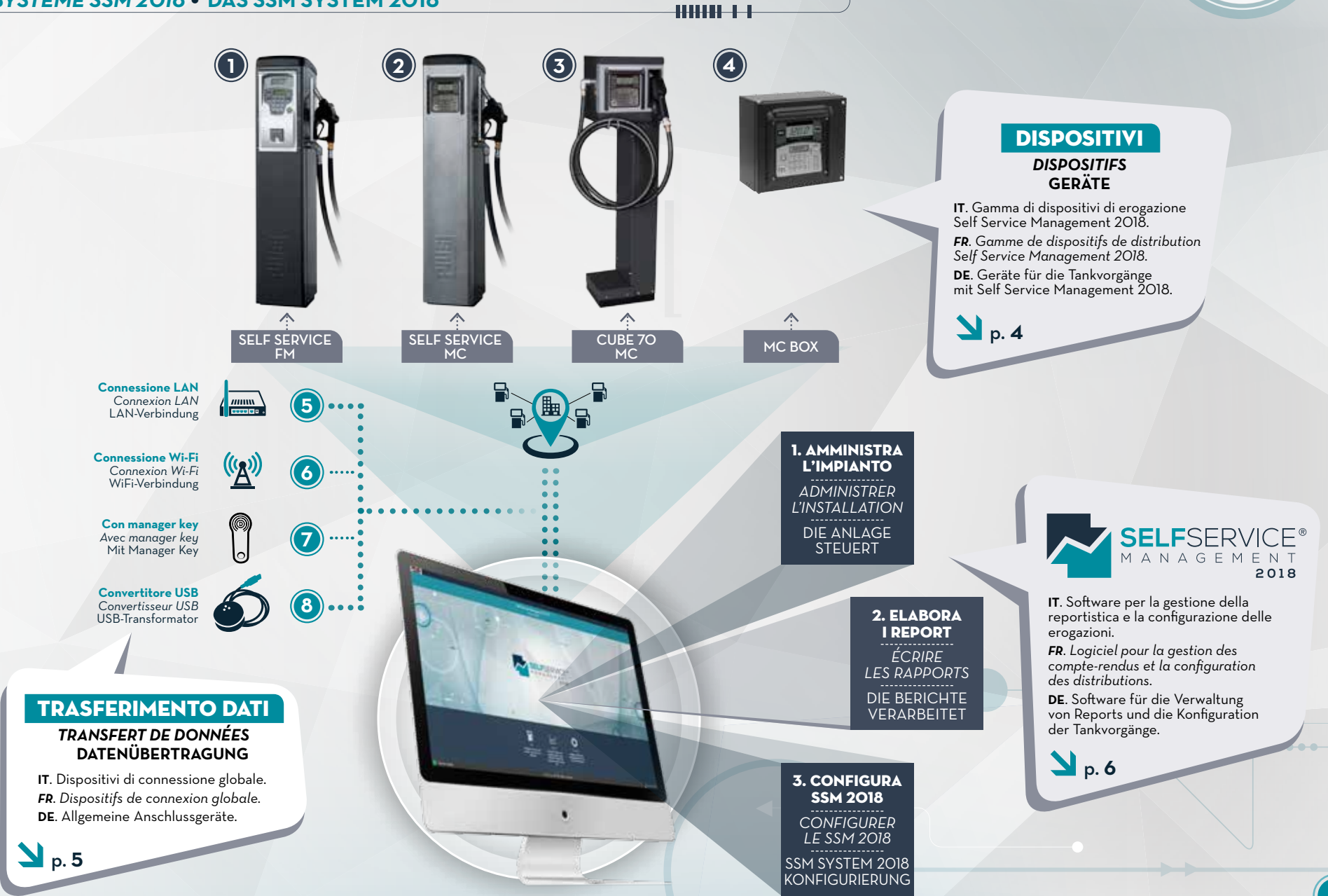

# HARDWARE > DISPOSITIVI

piusi.com

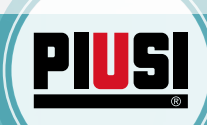

#### HARDWARE > DISPOSITIFS • HARDWARE > GERÄTE

-----

Self Service Management 2018 dialoga con i dispositivi di erogazione Self Service 1.O. Strumenti dalle alte performance dotati di: memoria locale, interfaccia con PC per la gestione dei dati, pannello di controllo multiutente per identificazione utenti, memorizzazione erogazioni, preselezione quantità da erogare e controllo consumi.

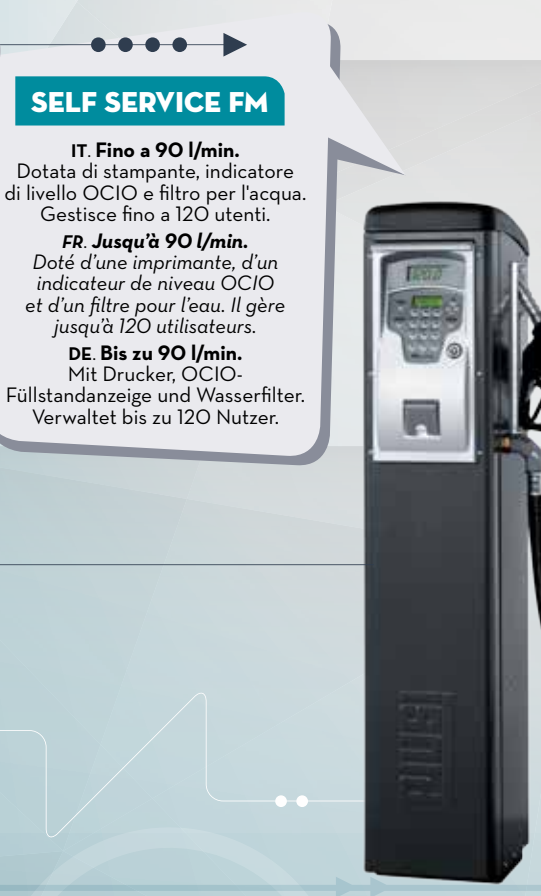

Self Service Management 2018 dialogue avec les dispositifs de distribution Self Service 1.0. Des instruments hautes performances dotés de : mémoire locale, interface avec PC pour la gestion des données, panneau de contrôle multiutilisateurs pour identification des utilisateurs, mémorisation des distributions, présélection des quantités à distribuer et contrôle des consommations.

### SELF SERVICE MC

IT. Fino a 90 l/min. Dotata di filtro per l'acqua. Gestisce fino a 80 utenti. FR. Jusqu'à 90 l/min. Dotée d'un filtre pour l'eau. Il gère jusqu'à 80 utilisateurs. DE. Bis zu 90 l/min. Mit Wasserfilter. Verwaltet bis 80 Nutzer. **Hochleistungsinstrumente mit**: lokalem Speicherplatz, PC-Schnittstelle für die Datenverarbeitung, Kontrollpaneel für Mehrfachnutzer zur Nutzererkennung, Speicherung der Tankvorgänge, Eingabe der zu tankenden Menge und Kontrolle der Verbrauchswerte.

für die Tankvorgänge Self Service 1.0 einen Dialog.

(DE) Self Service Management 2018 führt mit den Geräten

#### CUBE 70 MC

IT. Fino a 70 l/min. Gestisce
 fino a 120 utenti. Disponibile
 anche nella versione DC.
 FR. Jusqu'à 70 l/min. Il gère

jusqu'à 120 utilisateurs. Disponible également dans la version DC. DE. Bis zu 70 l/min. Verwaltet bis zu 120 Nutzer. Auch in DC-Version verfügbar.

### мс вох

IT. Gestisce fino a 120 utenti. Disponibile anche nella versione DC.

FR. Il gère jusqu'à 120 utilisateurs. Disponible également dans la version DC.

DE. Verwaltet bis zu 120 Nutzer. Auch in DC-Version verfügbar.

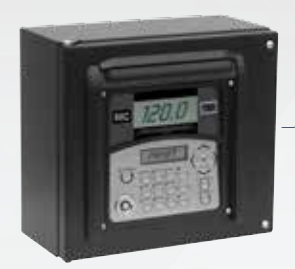

. . . .

# HARDWARE - TRASFERIMENTO DATI

Self Service Management 2018

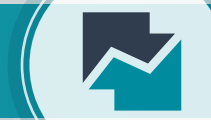

### HARDWARE > TRANSFERT DE DONNÉES • HARDWARE > DATENÜBERTRAGUNG

La chiave manager (rossa), il PW 14, il PW-LAN e il PW-WIFI sono le **quattro modalità di connessione con** cui i tuoi dispositivi possono dialogare con Self Service Management 2018. Quattro comodi strumenti per trasferire i dati dalle tue colonnine al tuo nuovo software. **(FR)** La clé manager (rouge), PW 14, PW-LAN et PW-WIFI sont les **quatre modalités de connexion qui permettent à vos dispositifs de dialoguer** avec Self Service Management 2018. Quatre instruments très pratiques pour transférer les données de vos colonnes à votre nouveau logiciel.

Manager Key (rot), PW 14, PW-LAN und PW-WIFI sind die vier verschiedenen Anschlussmodi, mit denen Ihre Geräte einen Datenaustausch mit Self Service Management 2018 führen können. Vier benutzerfreundliche Instrumente ermöglichen die Übertragung der Daten aus Ihren Tanksäule in die neue Software.

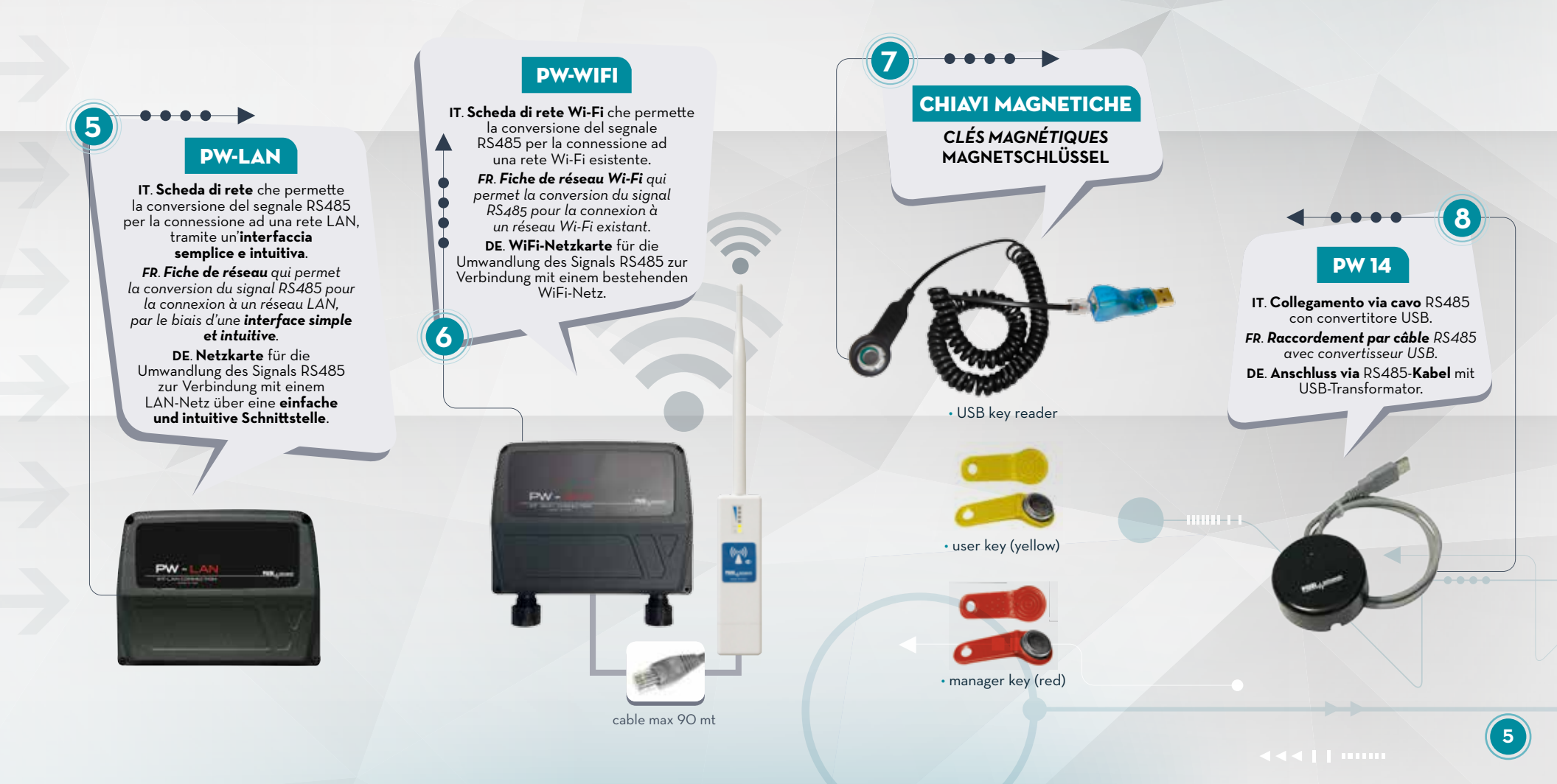

# SOFTWARE > MPIANTO

piusi.com

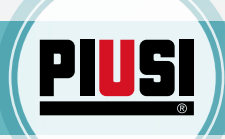

#### LOGICIEL > INSTALLATION • SOFTWARE > ANLAGE

CONFIGURA CONFIGURER

#### KONFIGURIEREN

 IT. Attribuisci ai tuoi dispositivi i parametri necessari.
 FR. Attribuez les paramètres nécessaires à vos dispositifs.
 DE. Schreiben Sie Ihren Geräten die erforderlichen Parameter zu.

16

Commond Co

#### GESTISCI GÉRER VERWALTEN

 IT. Seleziona o elimina il dispositivo dal tuo impianto.
 FR. Sélectionnez ou supprimez le dispositif de votre installation.
 DE. Wählen Sie ein Gerät aus Ihrer Anlage aus oder löschen Sie es. Nella sezione **"Impianto"** puoi inserire ogni parametro utile ad identificare i tuoi dispositivi. Inserisci comodamente il nome del dispositivo attraverso un campo libero, il serial number della tua colonnina e seleziona la famiglia di dispositivi a cui appartiene.

- Icone dettagliate che illustrano i tuoi dispositivi per riconoscerli immediatamente alla prima occhiata
- Panoramica completa dei tuoi dispositivi installati
- **Codice univoco** di identificazione del dispositivo appena configurato
- Fasce colorate che descrivono e informano sullo stato di attività dei dispositivi

Dans la section **« Installation »**, vous pouvez entrer tous les paramètres utiles pour identifier vos dispositifs. Entrez facilement le nom du dispositif à travers un champ libre, le numéro de série de votre colonne et sélectionnez la famille de dispositifs à laquelle il appartient.

- Des icônes détaillées qui illustrent vos dispositifs pour les reconnaître immédiatement dès le premier coup d'œil
- Une vue complète de vos dispositifs installés
- Un code univoque d'identification du dispositif qui vient d'être configuré
- Des bandes colorées qui décrivent et informent sur l'état d'activité des dispositifs

Im Teil **"Anlage"** können Sie alle Parameter eingeben, die für die Erkennung Ihrer Geräte erforderlich sind. Einfach bequem den Namen des Geräts über eine freie Spalte und danach die Seriennummer der Tanksäule eingeben und die Gerätefamilie auswählen, zu der sie gehört.

- Unmissverständliche Symbole stehen für Ihre Geräte, damit Sie sie auf Anhieb erkennen
- Vollständige Übersicht über alle installierten Geräte
- Eindeutiger Kennzeichnungscode des konfigurierten Geräts
- Farbige Streifen zeigen den Aktivitätszustand der Geräte

EDIT DISPENSER

Device Nome DEVICE 206158

S/N

206158

MC-BOX

IF Service FM

e MC

## SOFTWARE > REPORT

#### LOGICIEL > RAPPORT • SOFTWARE > REPORTS

È nella sezione **"Report"** che la nuova interfaccia mostra la sua marcia in più: una comodissima finestra di dialogo ti permette di impostare i parametri che ti interessano e di leggere il report secondo l'ordinamento che preferisci.

- Finestra pop-up per selezionare i parametri
- **Calendario** per la selezione del periodo di interesse
- Grafico a tutto schermo, chiaro e dettagliato
- Possibilità di esportazione dei dati in .pdf, .xlsx o .txt

C'est dans la section **« Report »** que la nouvelle interface montre ses avantages supplémentaires : une fenêtre très pratique de dialogue vous permet de régler les paramètres qui vous intéressent et de lire le rapport selon l'organisation que vous préférez.

- Fenêtre pop-up pour sélectionner les paramètres
- Calendrier pour la sélection de la période d'intérêt
- Graphique sur la totalité de l'écran, clair et détaillé
- Possibilité d'exportation des données en .pdf, .xlsx ou.txt

Im Abschnitt **"Report"** zeigt die neue Schnittstelle die echten Vorteile: Ein benutzerfreundliches Dialogfenster ermöglicht die einfache Eingabe aller erforderlichen Parameter und zeigt die Reports in der gewünschten Reihenfolge an.

Self Service

2018

🕨 Management

....

- Pop-up-Fenster für die Auswahl der Parameter
- Agenda für die Eingabe der betroffenen Zeitspanne
- Bildschirmgroße grafische Darstellung, übersichtlich und detailliert
- Möglichkeit eines Datenexports in den Formaten .pdf, .xlsx oder .txt

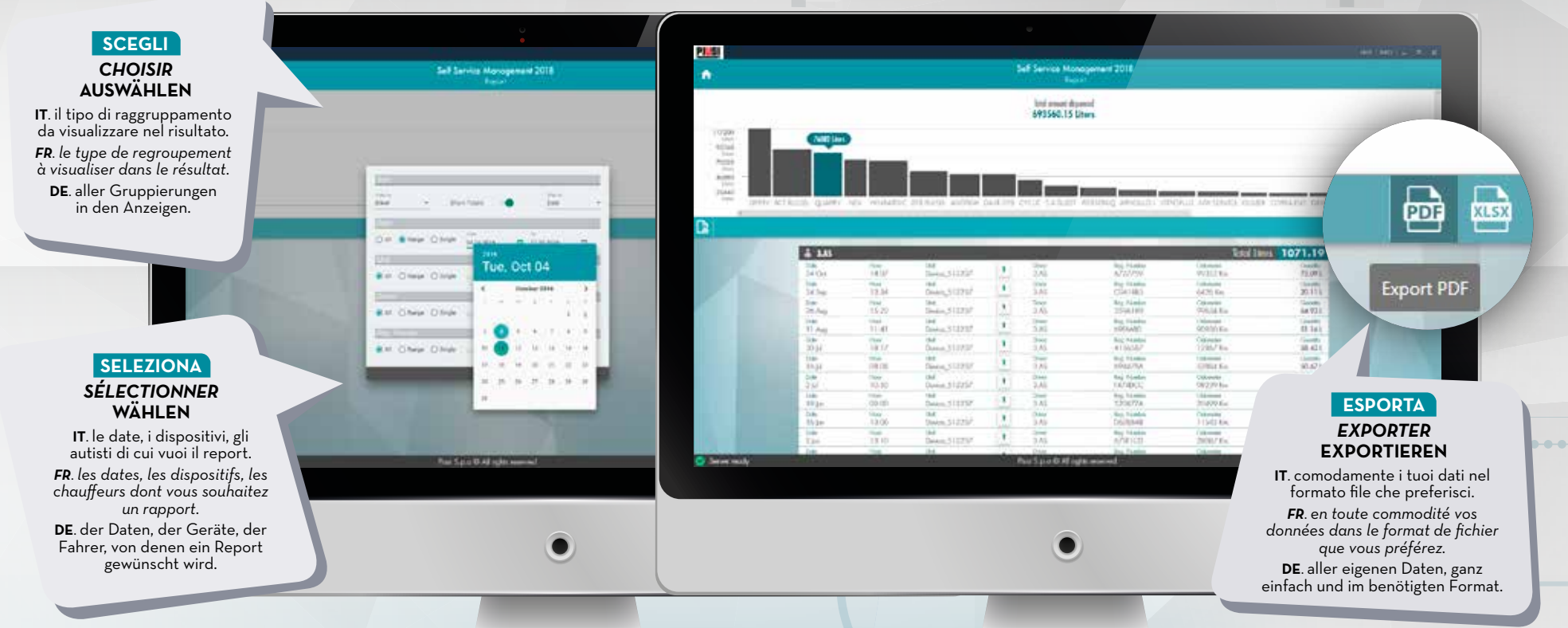

# SOFTWARE > IMPOSTAZIONI

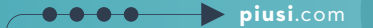

### LOGICIEL > PARAMÈTRES • SOFTWARE > EINSTELLUNGEN

-----

Dalla sezione **"Impostazioni"** puoi **configurare le caratteristiche del tuo software** perchè meglio risponda alle tue esigenze. Oltre alle impostazioni standard, come la lingua, le unità di misura, le preferenze di sistema, qui puoi inserire anche l'anagrafica del possessore dell'impianto e definire le modalità di backup dei dati. Ma soprattutto puoi **selezionare il tipo di connessione** con cui Self Service Management 2018 dialogherà coi tuoi dispositivi.

- Icone semplici e chiare, per renderti tutto più immediato
- Panoramica delle funzionalità delle voci di menù
- Selezione della connessione globale tra software e dispositivi

Dans la section **« Paramètres »**, vous pouvez **configurer les caractéristiques de votre logiciel** pour qu'il réponde mieux à vos exigences. Outre les paramètres standards, comme la langue, les unités de mesure, les préférences du système, vous pouvez insérer ici également l'état civil du propriétaire de l'installation et définir les modalités de sauvegarde des données. Mais surtout, vous pouvez **sélectionner le type de connexion** avec lequel Self Service Management 2018 dialoguera avec vos dispositifs.

- Des icônes simples et claires, pour que tout soit immédiat
- Une vue complète des fonctionnalités des postes de menu
- Une sélection de la connexion globale entre logiciel et dispositifs

## Aus dem Abschnitt "Einstellungen" können alle Software-Einstellungen ganz nach eigenem Bedarf durchgeführt werden.

Zusätzlich zu den Standard-Einstellungen, wie Sprache, Maßeinheit, Systempräferenzen können hier auch die Daten des Anlagenbesitzers eingegeben und die Backup-Modalitäten der Daten definiert werden. Ganz praktisch ist zudem auch die **Wahlmöglichkeit des Anschlusses** mit dem Self Service Management 2018 mit Ihren Geräten einen Dialog führt.

- Einfache und unmissverständliche Symbole sorgen für Verständnis
- Übersicht über die Menüfunktionen
- Wahl der globalen Verbindung zwischen Software und Geräten

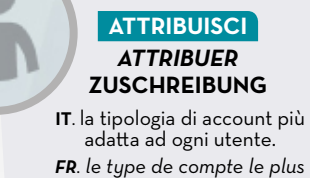

 FR. le type de compte le plus adapté à chaque utilisateur.
 DE. der für jeden Benutzer geeignetsten Kontotypologie.

COMUNICA COMMUNIQUER FÜHRUNG EINES DATENAUSTAUSCHES

Sever must

IT. attraverso la manager key, il PW 14, il PW LAN o il PW WIFI. FR. à travers la manager key, le PW 14, le PW LAN ou le PW WIFI. DE. über Manager Key, PW 14, PW LAN oder PW WIFI. Master Key

PW-14

PW-LAN / PW-WIFI

Master Key

# SOFTWARE > MPOSTAZION

### LOGICIEL > PARAMÈTRES • SOFTWARE > EINSTELLUNGEN

Status

Enably backup

Rockup leagency

Sackup position

Booksp positor

had Backep

Routine

Star

19

P

Server mo

PIUSI

.

PIUS

.

Con Self Service Management 2018 non solo non perdi tempo, ma naturalmente non perdi neanche nessun dato precedente all'installazione del nuovo software. Self Service Management 2018 ti dà la possibilità di **trasferire comodamente e velocemente i tuoi vecchi dati** ed unificarli ai nuovi. Inoltre puoi esportare automaticamente i dati delle tue erogazioni, semplicemente abilitando una funzione.

- Seleziona e carica sul nuovo software i dati generati dal tuo precedente Self Service Management
- Abilita o disabilita l'esportazione automatica delle erogazioni su file .csv e seleziona il percorso in cui preferisci salvare i file

(FR) Avec Self Service Management 2018, non seulement, vous ne perdez pas de temps, mais bien sûr vous ne perdez pas non plus les données antérieures à l'installation du nouveau logiciel.

Self Service Management 2018 vous donne la possibilité de **transférer** facilement et rapidement vos anciennes données et de les unifier aux nouvelles. En outre, vous pouvez exporter automatiquement les données de vos di stributions, simplement en activant une fonction.

- Sélectionner et charger sur le nouveau logiciel les données générées par votre précédent Self Service Management
- Activer ou désactiver l'exportation automatique des distributions sur fichier .csv et sélectionner le chemin où vous préférez enregistrer les fichiers

Mit Self Service Management 2018 sparen Sie nicht nur viel Zeit, sondern können auch **alle Daten der vorhergehenden Installation in die neue Software übernehmen**. Self Service Management 2018 bietet Ihnen die Möglichkeit, alle alten Daten bequem und schnell zu übertragen und mit den neuen zu vereinen. Zudem können alle Daten der Tankvorgänge automatisch nach einer einfachen Freigabe einer Funktion exportiert werden.

- Auf der neuen Software die aus der alten Software generierten Daten auswählen und laden Self Service Management
- Den automatischen Export in einer .csv-Datei freigeben und den Pfad für die Speicherung der Datei auswählen

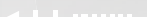

Self Service Management 2018

> UNIFICA UNIFIER

VEREINEN

IT. i dati del software precedente

col nuovo Self Service Management 2018. FR. les données du logiciel précédent avec le

nouveau Self Service Management 2018.

DE. der Daten der alten Software mit dem

neuen Self Service Management 2018.

Export #tolabel

Esport path #soluted

Feld upporter Politike

feld internet et inter

Surple coper Welchel

Ensbird

10

(()))

**ESPORTA** 

**EXPORTER** 

**EXPORTIEREN** 

IT. i dati relativi alle erogazioni.

FR. les données relatives aux distributions.

DE. der Daten über die Tankvorgänge.

•

Data migration

Magazini mode

Select path

:0

0

合

(()))

P

\*

Concerned

# **CODICI D'ORDINE**

#### **CODES DE COMMANDE • BESTELLCODES**

----

Self Service Management 2018 è disponibile in un'**unica tipologia di licenza** ed è possibile acquistarlo in **due modalità: il kit con chiave USB** permette di utilizzare il software con la chiavetta connessa al PC; **il kit con download via web** permette di scaricare il software dal portale piusi.com.

Svolgi il tuo lavoro di ogni giorno in modo più preciso, più comodo e più sicuro con **le colonnine e i pannelli di controllo** della gamma 1.O. **(FR)** Self Service Management 2018 est disponible en un **unique type de licence** et il est possible de l'acheter selon **deux modalités: le kit avec clé USB** permet d'utiliser le logiciel avec la clé connectée au PC ; **le kit avec téléchargement par internet** permet de télécharger le logiciel depuis le portail piusi.com. Effectuez votre travail de tous les jours de façon plus

précise, plus commode et plus sûre avec **les colonnes et les panneaux de contrôle** de la gamme 1.0. Self Service Management 2018 steht in **einer einzigen Lizenzoption** zur Verfügung und kann **auf zwei Arten** bezogen werden: **Das Kit mit USB-Stick** ermöglicht die Nutzung einer Software mit einem an den PC angeschlossenen Stick; **das Kit mit Download via Web** ermöglicht ein Download der Software über das Portal piusi.com. **Mit den Tanksäulen und Schaltpaneelen** der Serie 1.O wird die Arbeit von Tag zu Tag präziser, bequemer und sicherer.

**piusi**.com

| SOFTWARE SSM 2                                                                                                    | 2 <b>018 ·</b> CODE                                   | DESCRIPTION                        |  | ACCESSORIES · CODE |                    | DESCRIPTION                       |
|----------------------------------------------------------------------------------------------------|-------------------------------------------------------|------------------------------------|--|--------------------|--------------------|-----------------------------------|
| F0077                                                                                                    | /3010                                                 | SELF SERVICE MANAGEMENT 2018 • USB |  | o                  | <b>Y</b> F12262010 | KIT KEY READER                    |
| F0077                                                                                                    | 3210                                                  | SELF SERVICE MANAGEMENT 2018 • WEB |  | 5                  | <b>Y</b> F13292000 | PW 14                             |
|                                                                                                    |                                                       |                                    |  | PW WIFI            | <b>Y</b> F1271004B | PW-WIFI                           |
| EXIGENCES MINIMUM<br>SYSTEM-MINDESTVC                                                                                                    | AS DU SYSTÈME<br>RAUSSETZUNGE                         | N                                  |  | PW LAN             | <b>¥</b> F1271005A | PW-LAN                            |
| <ul> <li>Intel<sup>®</sup> Pentium<sup>®</sup> 4 or AMD At<br/>Microsoft<sup>®</sup> Windows<sup>®</sup> Visto</li> </ul>                                                                                                    | hlon® 64 processor (2 Gl<br>with Sonvice Dack 2 Micro | Hz or faster)<br>scott® Windows® 7 |  |                    |                    |                                   |
| <ul> <li>with Service Pack 1, Windows</li> <li>2 GB of RAM</li> <li>20 GB of available hard-disk</li> </ul>                                                                                                    | s 8, Windows 8.1 or Wind                              | lows 10                            |  |                    | <b>Y</b> F15904000 | USER KEY (yellow key • 10 pcs)    |
| <ul> <li>1280 x 700 display</li> <li>Microsoft® SQL 2012 R2 Ser</li> <li>Internet connection and regional display to the second second se</li></ul> | vice Pack 2 Express (inclustration are necessary for  | uded)<br>required software         |  |                    | ¥ F12496000        | MANAGER KEY (red key • 1 pc)      |
| activation (only for Web Edit<br>and access to online services                                                                                                    | on), membership validatio                             | on, software updates               |  |                    | <b>Y</b> F1270800C | PEDESTAL (for CUBE 70 MC)         |
|                                                                                                    |                                                       |                                    |  | ][                 | <b>N</b> R12737000 | KIT WALL SUPPORT (for CUBE 70 MC) |

# CODICI D'ORDINE

Self Service Management 2018

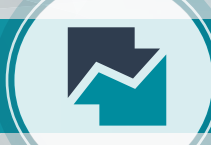

#### **CODES DE COMMANDE • BESTELLCODES**

-----

| HARDWARE · CODE DESCRIPTION |                    |                                            | USERS                 | FLUIDS | FLOW-RATE       |    | AC V./Hz • DC Volt | VOLTAGE<br>Power Watt | Amp. max. |     |
|-----------------------------|--------------------|--------------------------------------------|-----------------------|--------|-----------------|----|--------------------|-----------------------|-----------|-----|
| SELF S                      | ERVICE MC          |                                            |                       |        |                 |    |                    |                       | I         |     |
|                             | <b>S</b> F0073801C | SELF S                                     | ERVICE 70 MC F        | 80     | D Diesel        | 70 | 18                 | 230/50                | 900       | 4.2 |
|                             | <b>S</b> F0074101C | SELF SERVICE 100 MC F                      |                       | 80     | D Diesel        | 90 | 24                 | 230/50                | 1150      | 5.7 |
|                             | <b>¥</b> F00738060 | SELF SERVICE 70 MC F printer with 7 m hose |                       | 80     | D Diesel        | 70 | 18                 | 230/50                | 900       | 4.2 |
|                             | Sector Footman     | SELF SERVICE 70 MC · TANK                  |                       | 80     | D Diesel        | 70 | 18                 | 230/50                | 900       | 4.2 |
|                             | S FOO741BOC        | SELF SERVICE 100 MC • TANK                 |                       | 80     | <b>D</b> Diesel | 90 | 24                 | 230/50                | 1150      | 5.7 |
| SELF S                      | ERVICE FM          |                                            |                       |        |                 |    |                    |                       |           |     |
|                             | <b>Y</b> FO073900B | SELF S                                     | ERVICE 70 FM          | 120    | D Diesel        | 70 | 18                 | 230/50                | 550       | 3.3 |
|                             | <b>Y</b> FO074200B | SELF S                                     | ERVICE 100 FM         | 120    | D Diesel        | 90 | 24                 | 230/50                | 1150      | 5.7 |
|                             | STOO739BOB         | SELF S                                     | ERVICE 70 FM · TANK   | 120    | D Diesel        | 70 | 18                 | 230/50                | 550       | 3.3 |
|                             | S FOO742BOB        | SELF S                                     | ERVICE 100 FM · TANK  | 120    | D Diesel        | 90 | 24                 | 230/50                | 1150      | 5.7 |
| СИВЕ 70 МС                  |                    |                                            |                       |        |                 |    |                    |                       |           |     |
| 9                           | <b>Y</b> F0059400C | CUBE                                       | 70 MC                 | 50     | D Diesel        | 70 | 18                 | 230/50                | 900       | 4.2 |
|                             | <b>Y</b> FOO59413B | CUBE 70 MC · DC 12 V                       |                       | 50     | <b>D</b> Diesel | 56 | 15                 | 12                    | 300       | 35  |
|                             | <b>Y</b> FOO59414B | CUBE 70 MC · DC 24 V                       |                       | 50     | <b>D</b> Diesel | 70 | 18                 | 24                    | 420       | 25  |
|                             | <b>Y</b> FOO59415B | CUBE                                       | 70 MC • 120 UT        | 120    | <b>D</b> Diesel | 70 | 18                 | 230/50                | 550       | 3.3 |
|                             | <b>¥</b> F00594220 | CUBE                                       | 70 MC • 12 V - 120 UT | 120    | <b>D</b> Diesel | 56 | 15                 | 12                    | 300       | 35  |
| MC BOX                      |                    |                                            |                       |        |                 |    |                    |                       |           |     |
|                             | <b>Y</b> F1398000C | MC BC                                      | X · ANY FLUIDS        | 80     | Any             | -  | -                  | 230/50                | 35        | 6.5 |
|                             | <b>Y</b> F1398003C | MC BC                                      | DX • ANY FLUIDS 120 V | 120    | Any             | -  | -                  | 120/60                | 35        | 6.5 |
|                             | <b>Y</b> F1398005B | MC BC                                      | X · ANY FLUIDS        | 120    | Any             | -  | -                  | 230/50                | 35        | 6.5 |
|                             | <b>Y</b> F1398006B | MC BC                                      | X ∙ AdBlue®           | 120    | <b>U</b> Urea   | -  | -                  | 230/50                | 35        | 6.5 |
|                             | <b>Y</b> F1398001B | MC BC                                      | DX • 12 V             | 120    | Any             | -  | -                  | 12                    | 10        | 50  |
|                             | <b>Y</b> F1398002B | MC BC                                      | DX • 24 V             | 120    | Any             |    |                    | 24                    | 10        | 25  |

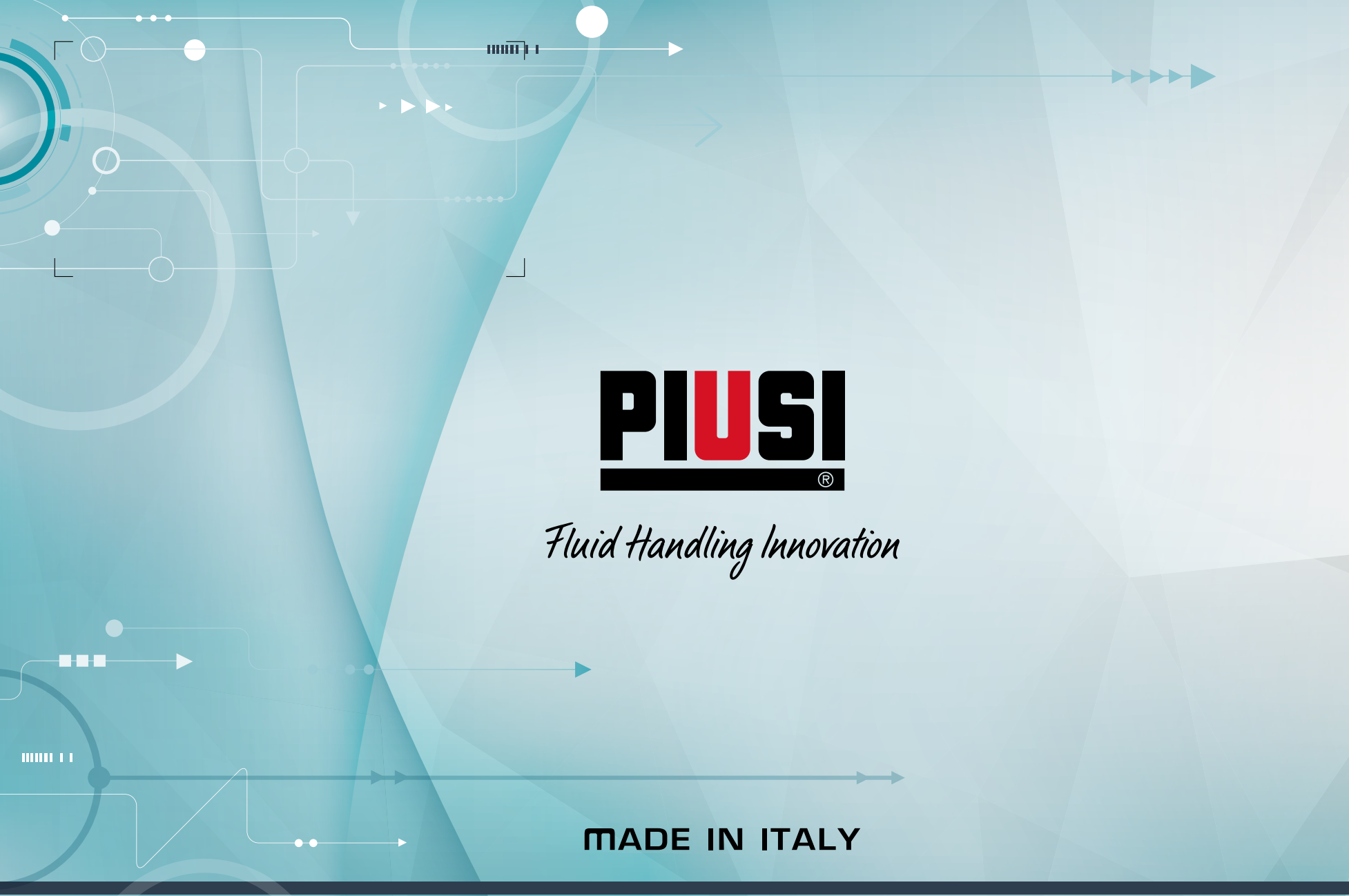

Copyright PIUSI S.p.A. . . Bulletin CO276 IFD • The Compa

notice

es the right to modify the information contained in this catalogue without any prior

### piusi.com

**PIUSI S.p.A.** • 46O29 Suzzara (Mantova) Italy tel. +39 O376 534561 • fax +39 O376 536393 • piusi@piusi.com

### piusiusa.com

**PIUSI USA, Inc.** • 3901 Anglers Ave Fort Lauderdale, FL 33312 tel. 954 584 1552 • fax 954 584 1554 • piusiusa@piusiusa.com